# **Cashier Counter**

### **Logistics Items**

| ltem                                         | Qty |
|----------------------------------------------|-----|
| Receipt printer                              | 1   |
| Tablet                                       | 1   |
| Bluetooth Scanner (optional)                 | 1   |
| Thermal receipt paper                        | 1   |
| USB Charger                                  | 1   |
| Mini USB charging cable for Tablet/Scanner   | 1   |
| Micro USB charging cable for receipt printer | 2   |

### Setup

#### **Receipt Printer**

- Plug in the Mini (larger) USB charging cable to the receipt printer and USB Charger to start charging the printer.
- Load the receipt paper roll in the printer.
- Switch on Printer by pressing the button once.
- Feed paper to check if ok

#### **Mobile Scanner**

- Plug in the Micro (smaller) USB charging cable to the bluetooth scanner and USB Charger to start charging the scanner.
- Switch on the bluetooth scanner.

#### Overview

- Connect all 3 devices to USB Charger. Please note that the receipt printer is using Mini (larger) USB charging cable while the other 2 are using Micro (smaller) USB charging cable.
- Connect Tablet to the Wifi (SSID: int-congress, password: congress-int) network.
- Open the Congress Helper app
- Pair each Xiaomi MiPad with scanner (no PIN required)
- Pair each Xiaomi MiPad with one mobile printer (default PIN 0000)

#### Tablet/Phone

- Connect the Tablet to the wiFi (SSID: int-congress, password: congress-int), check if the IP address is 192.168.88.x
- Plug in the Micro USB charging cable to the tablet and USB Charger to start charging the tablet.
- Open the Congress Helper app and login with the "congress code". (get from Organizer)

- Click [Settings] and login with cashier user account password.
- Click [Bluetooth] to display a list of bluetooth devices.
- Check the yellow label on the bluetooth scanner and the receipt printer. Click the corresponding [on/off] switch to pair both scanner and receipt printer.
- Go back to the home screen of the app.
- Click [Cashier] button and try searching with registration barcode 100262,

## Troubleshooting

From: https://wiki.questwork.com/dokuwiki/ - Questwork's Wiki

Permanent link: https://wiki.questwork.com/dokuwiki/doku.php?id=course:congress\_setup:registration\_hall:cashier\_counter:star

Last update: 2017/02/26 00:04

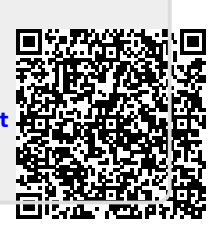